**Canal-U 2017** 

que Iement

# MANUEL D'UTILISATION

# **CANAL-U**

La vidéothèque numérique de l'enseignement supérieur

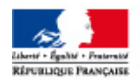

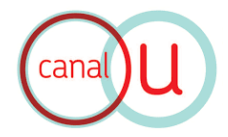

# **TABLE DES MATIERES**

| PF | RESENTATION DE CANAL-U                                | 4  |
|----|-------------------------------------------------------|----|
| G  | UIDE DU PRODUCTEUR CANAL-U                            | 5  |
| IN | ISCRIPTION ET CONNEXION                               | 6  |
| 1. | Devenir contributeur/producteur sur Canal-U           | 6  |
| 2. | Se connecter en tant que producteur                   | 6  |
| IN | ITERFACE D'ADMINISTRATION                             | 7  |
| 1. | Présentation de l'interface d'administration          | 7  |
| 1. | Présentation du Tableau de bord                       | 7  |
| G  | ESTION D'UN PROGRAMME                                 | 8  |
| 1. | Accès à la gestion de « Programmes » :                | 8  |
| 2. | Présentation de l'interface de gestion des programmes | 8  |
| 3. | Infos : Fiche descriptive de la vidéo                 | 10 |
| 4. | Fichiers vidéos                                       | 14 |
| 5. | Classification et indexation de la vidéo              | 17 |
| 6. | Documentation annexe                                  | 18 |
| 7. | Internautes                                           | 19 |
| 8. | Enregistrement                                        | 21 |
| G  | ESTION DES AUTEURS                                    | 22 |
| 1. | Accès à la base de données « Auteurs » :              | 22 |
| 2. | Ajouter un nouvel auteur :                            | 23 |
| 3. | Modifier un auteur existant                           | 23 |
| 4. | Description de la Fiche Auteur                        | 23 |
| G  | ESTION DE LA PAGE PRODUCTEUR                          | 25 |
| 1. | Accès à la page producteur                            | 25 |
| 2. | Description de la fiche du producteur                 | 26 |
| 3. | Collections/arborescence                              | 27 |
| 4. | Partenaires                                           | 28 |
| G  | ESTION DES ACTUALITES                                 | 29 |
| 1. | Accès à la page d'Actualités                          | 29 |
| 2. | Création, modification et publication d'une actualité | 29 |

2

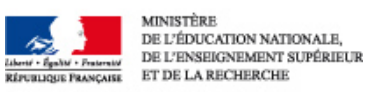

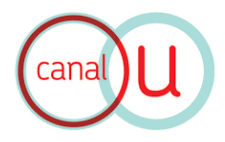

| 3. Description d'une fiche Actualité :     | 30 |
|--------------------------------------------|----|
| EXEMPLES DE PUBLICATIONS                   | 31 |
| INTERFACE UTILISATEUR                      | 35 |
| 1. Créer un compte utilisateur sur Canal-U | 35 |
| 2. Le moteur de recherche                  | 36 |
| 3. Le player                               | 36 |
| 4. Le cartable « Mon Canal-U »             | 36 |
| CREDITS                                    | 37 |

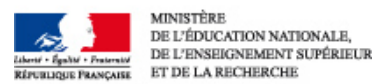

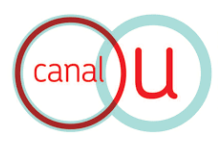

# **PRESENTATION DE CANAL-U**

- <u>Canal-U</u> est un projet de la communauté universitaire lancé en 2000. Il est piloté par la Mission numérique pour l'enseignement supérieur (MIPNES) au sein du <u>Ministère de l'Enseignement Supérieur et de la Recherche</u>. Depuis janvier 2015, la maîtrise d'œuvre est assurée par la FMSH ; auparavant, elle l'était par le Centre de ressources et d'information sur les multimédias pour l'enseignement supérieur (CERIMES).
- Canal-U est la vidéothèque numérique de l'enseignement supérieur et de la recherche. Cette plateforme rassemble des contributeurs faisant partie d'universités et d'organismes d'enseignement supérieur et de recherche, qui assurent la production des ressources audiovisuelles, leur mise en ligne sur le site Canal-U, ainsi que la publication des documents pédagogiques qui les complètent.
- S'adressant principalement aux étudiants, enseignants et chercheurs, Canal-U met à disposition du public des programmes enrichis de documents pédagogiques et validés par les conseils scientifiques des <u>Universités Numériques Thématiques</u>. L'objectif de Canal-U est double :
  - Fournir des ressources pédagogiques en complément des cursus d'enseignement ;
  - Accompagner les évolutions de l'université française en développant l'usage des TIC au sein de l'enseignement supérieur.

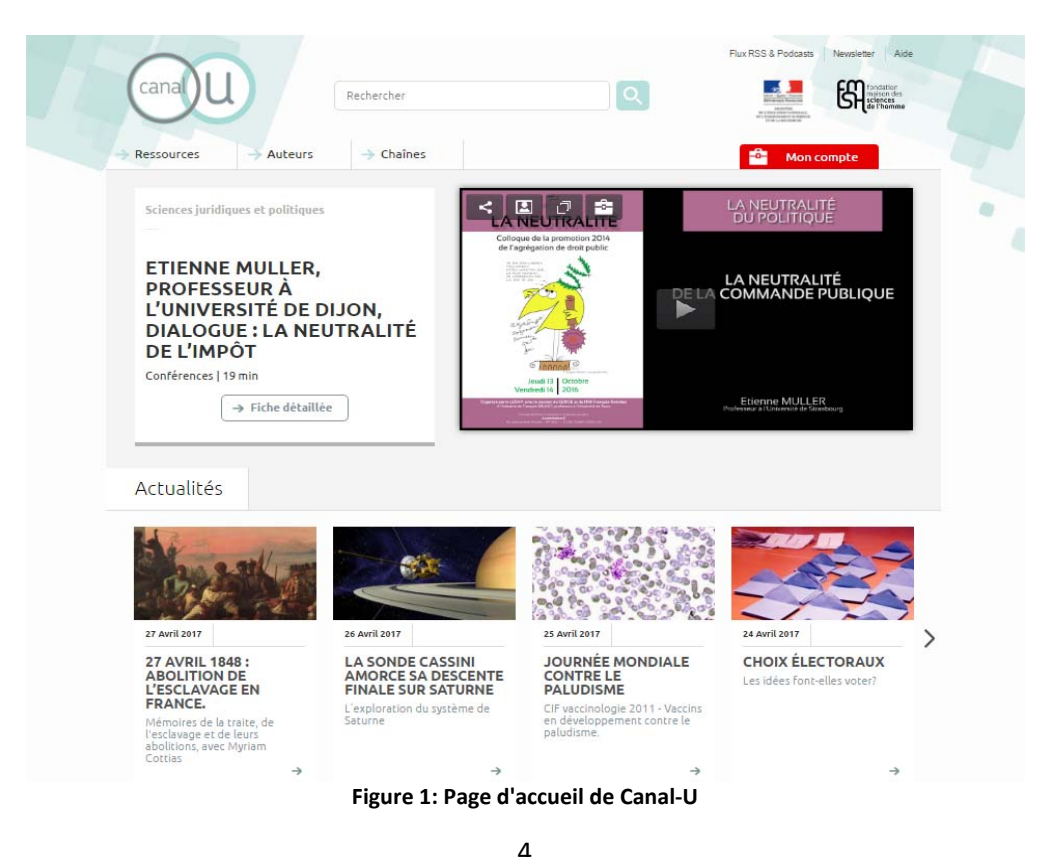

#### ⇒ Pour en savoir plus

© Ministère de l'Education nationale, de l'Enseignement supérieur et de la Recherche Paris, 2017

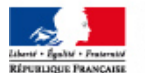

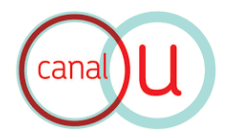

# **GUIDE DU PRODUCTEUR CANAL-U**

- Nous vous présentons dans les chapitres suivants le guide du producteur Canal-U • (Edition 2017), décrivant les principales interfaces et procédures d'usage de cette plateforme CMS à travers des procédures et copies d'écran commentées.
- Ce guide est construit selon les principales étapes d'utilisation de l'interface ٠ d'administration de Canal-U :
  - 1. Inscription et connexion
  - 2. Interface d'administration
  - 3. Gestion d'un programme
  - 4. Gestion des « Auteurs »
  - 5. Gestion de la page « Producteur »
  - 6. Gestion des actualités
- Nous mettons également à disposition des exemples de publications audiovisuelles ٠ sur le site de Canal-U, afin de faciliter la visualisation des rendus éditoriaux.
- Enfin, nous consacrons un dernier chapitre à l'interface utilisateur. •

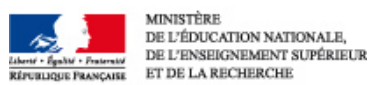

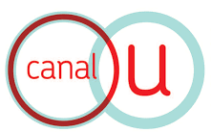

# **INSCRIPTION ET CONNEXION**

## 1. Devenir contributeur/producteur sur Canal-U

- Canal-U rassemble des contributeurs faisant partie d'universités et d'organismes d'enseignement supérieur et de recherche, qui assurent la production des ressources audiovisuelles, leur mise en ligne sur le site Canal-U, ainsi que la publication des documents pédagogiques qui les complètent.
- ⇒ Pour s'inscrire en tant que contributeur/producteur

| Ca     | anaJU                                                               | Rechercher                                         | Q                                                    | Flux RSS & Podcasts Newsletter Aide |
|--------|---------------------------------------------------------------------|----------------------------------------------------|------------------------------------------------------|-------------------------------------|
| -> Res | ssources -> Auteurs                                                 | → Chaines                                          |                                                      | Mon compte                          |
|        | <u>Accueil</u> > Devenir contributeur                               |                                                    |                                                      |                                     |
|        | DEVENIR CONTRIBUTEUR                                                |                                                    |                                                      |                                     |
|        | Vous êtes acteur de l'enseignem<br>merci de nous indiquer vos coord | ent supérieur ou de la rech<br>lonnées ci-dessous. | erche et vous souhaitez devenir contributeur afin de | diffuser vos vidéos sur Canal-U,    |
|        | Nous vous recontacterons au plu                                     | ıs vite.                                           |                                                      |                                     |
|        | *Les ch                                                             | amps suivis d'un astérisque                        | sont obligatoires.                                   |                                     |
|        |                                                                     | Votre nom * :                                      |                                                      |                                     |
|        |                                                                     | Votre prénom * :                                   |                                                      |                                     |
|        | Vo                                                                  | otre établissement * :                             |                                                      |                                     |
|        |                                                                     | E-mail * :                                         |                                                      |                                     |

Figure 2: Interface d'inscription contributeur/producteur

### 2. Se connecter en tant que producteur

- ⇒ Interface de connexion administrateur
- Saisir le nom d'utilisateur et le mot de passe correspondant à votre compte producteur Canal-U dans la fenêtre d'identification :

| ldentification    |  |  |  |
|-------------------|--|--|--|
| Nom d'utilisateur |  |  |  |
| Mot de passe      |  |  |  |
|                   |  |  |  |

Figure 3: Interface de connexion administrateur

|   | ^ | • |   |   |   |
|---|---|---|---|---|---|
| t | - | ١ | ١ |   |   |
| ١ |   | , | , |   |   |
|   | ( | е | 6 | 6 | 6 |

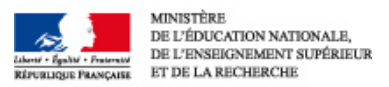

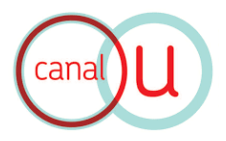

# **INTERFACE D'ADMINISTRATION**

# 1. Présentation de l'interface d'administration

⇒ Une fois connecté à l'administration du site Internet, l'écran d'accueil de l'espace privé s'affiche :

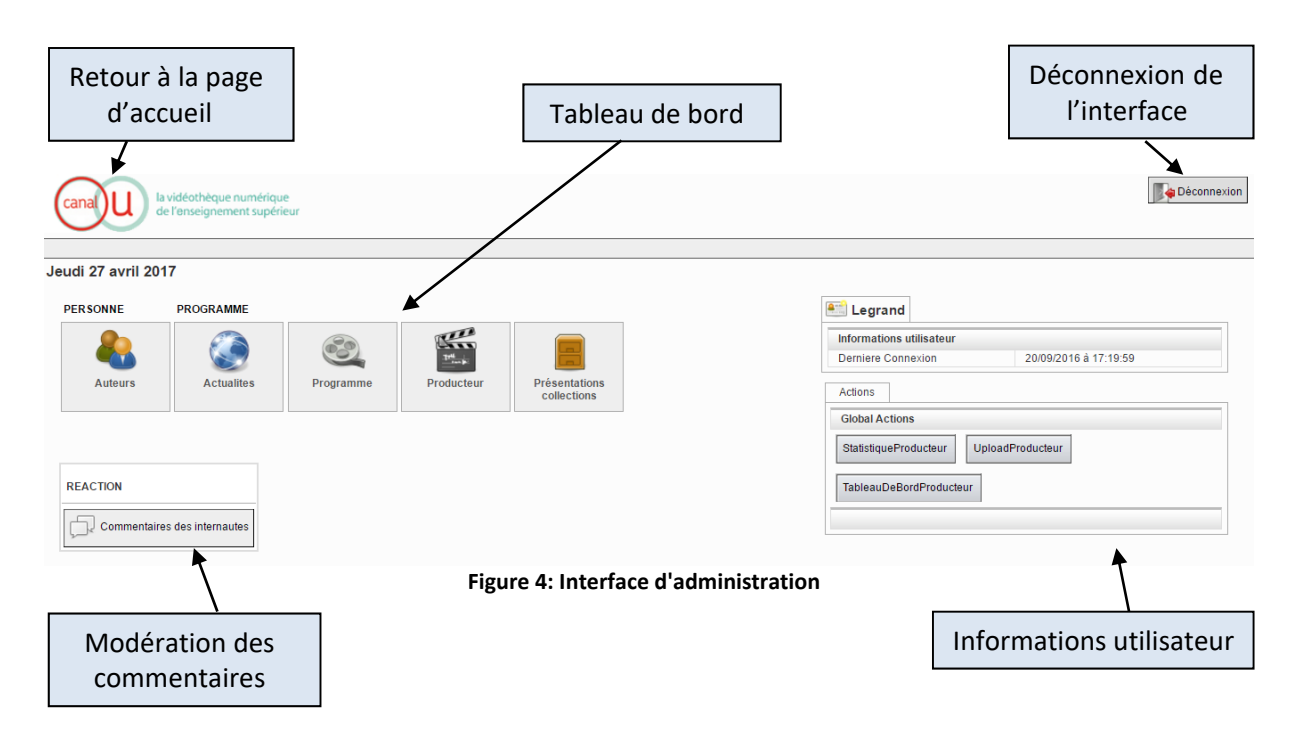

# 1. Présentation du Tableau de bord

Le tableau de bord permet la gestion des :

- Auteurs : base de données
- Actualités : nouvelles mises en ligne
- Programmes : vidéos mises en ligne
- Producteur : informations concernant la page du producteur et ses chaînes
- Collections : classification des vidéos

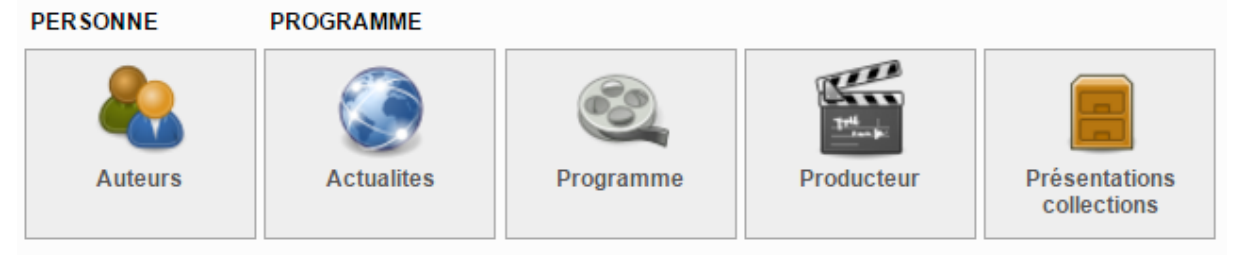

Figure 5: Tableau de bord de l'interface d'administration

7

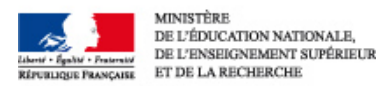

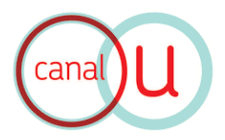

# **GESTION D'UN PROGRAMME**

### 1. Accès à la gestion de « Programmes » :

⇒ Le bouton **PROGRAMME** du tableau de bord permet d'ajouter et de publier une nouvelle vidéo sur votre chaîne :

| canal U la vidéothèque numérique<br>de l'enseignement supérieur                                                                                                    | Déconnexion                                                                                                    |
|----------------------------------------------------------------------------------------------------|----------------------------------------------------------------------------------------------------|
| Jeudi 27 avril 2017                                                                                                    |                                                                                                    |
| PERSONNE PROGRAMME           Auteurs         Image: Constant of the second of the second of | Legrand Informations utilisateur Demiere Connexion 27/04/2017 à 13.48.58 Actions Global Actions StatistiqueProducteur TableauDeBordProducteur |
| Programme                                                                                                    |                                                                                                    |

Figure 6: Accès à la gestion de programme

# 2. Présentation de l'interface de gestion des programmes

#### ⇒ L'interface de gestion des Programmes vous permet de :

- Rechercher un programme dans la liste de vos vidéos ;
- Ajouter une nouvelle vidéo (= nouveau programme) ;
- Visualiser la liste de vos programmes par date ou par titre ;
- Gérer la publication de vos programmes

| Ajout d'un programme                                                                                                    | Recherche d'un programme                                                                                                    |
|----------------------------------------------------------------------------------------------------|----------------------------------------------------------------------------------------------------|
| canal U la vidéotheque numérique<br>de l'enseign ment supérieur                                                                                                    |                                                                                                    |
|                                                                                                    |                                                                                                    |
| Ajouter un élément                                                                                                    |                                                                                                    |
|                                                                                                    | Rechercher                                                                                                    |
| Extrait de texte à rechercher                                                                                                    |                                                                                                    |
| Date de Misé en Ligne<br>. ▼ Catégorie<br>Catégorie<br>Conférences<br>Diagotione<br>Catégorie<br>Catégorie<br>Conférences<br>Catégorie<br>Catégorie | Collection(s) Afique Antriques Amériques Antriques Antri |

Figure 7: Interface de gestion des programmes

8

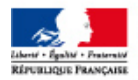

MANUEL CANAL-U

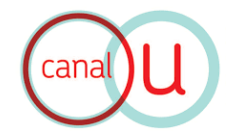

|          | Page 1 • / 5 Sulvante                                                |                                                                                    |                                                                          |                                                                                                    |                     |          |         |           |
|----------|----------------------------------------------------------------------|------------------------------------------------------------------------------------|--------------------------------------------------------------------------|----------------------------------------------------------------------------------------------------|---------------------|----------|---------|-----------|
| ll y a 8 | 3 Résultat(s)                                                        |                                                                                    |                                                                          |                                                                                                    |                     |          |         |           |
| Id       | Date de mise en ligne                                                | Titre du programme                                                                 | Catégorie                                                                | Collection(s)                                                                                          | Date de réalisation | en ligne | Private |           |
| 23090    | 24/06/2016 07h32                                                     | Le Nouvel An Lunaire Coréen - Seollal                                              | Documentaires, Travaux pratiques,<br>Entretiens, Témoignages, Reportages | Diversité linguistique et culturelle, Civilisations et<br>cultures du monde, Spectacles et événement   | 27 Mai 2016         | 0        | 9       | 📝 🔍 🗊 💌 🔕 |
| 21763    | 28/05/2016 01h28                                                     | Entretien avec Dramé, couturier malien à Paris                                     | Entretiens                                                               | Diversité linguistique et culturelle, Civilisations et<br>cultures du monde, Langues africaines, Afriq | 13 Mai 2016         | 0        | 9       | 📝 🔍 🗊 💌 🔕 |
| 22042    | 27/05/2016 05h10                                                     | La danse traditionnelle coréenne vue par une<br>danseuse de Busan                  | Témoignages                                                              | Civilisations et cultures du monde, Asie                                                               | 8 Mai 2016          | 0        | 0       | 📝 🔍 🗊 💌 🔕 |
| 21914    | 23/05/2016 04h04                                                     | La vie d'une danseuse indonésienne à Paris : entretie<br>avec Anestesya Primadhini | <sup>n</sup> Entretiens                                                  | Diversité linguistique et culturelle, Civilisations et<br>cultures du monde, Spectacles et événement   | 13 Mai 2016         | 0        | 0       | 🖉 🔍 🗊 💌 🔕 |
| 21759    | 13/05/2016 02h03                                                     | A la découverte de la danse traditionnelle coréenne (<br>한국무용)                     | Entretiens, Témoignages, Reportages                                      | Diversité linguistique et culturelle, Civilisations et<br>cultures du monde, Asie, coréen              | 15 Avril 2016       | 0        | 9       | 📝 🔍 🗊 💌 🔕 |
| 21727    | 12/05/2016 12h00                                                     | Le Théâtre Picard "Chés Cabotans d'Amiens"                                         | Documentaires, Entretiens, Reportages                                    | Diversité linguistique et culturelle, Civilisations et<br>cultures du monde, Europe                    | 3 Avril 2016        | 0        | 0       | 📝 🔍 🗊 💌 🔕 |
| 21705    | 11/05/2016 12h00                                                     | Le Ta'arof, l'art de la politesse iranienne                                        | Entretiens                                                               | Diversité linguistique et culturelle, Civilisations et<br>cultures du monde, Langues indo-européennes  | 23 Mars 2016        | 0        | 0       |           |
|          | Figure 8: Interface de gestion des programmes – Liste des programmes |                                                                                    |                                                                          |                                                                                                    |                     |          |         |           |
| Li       | Liste des publications Gestion des publications                      |                                                                                    |                                                                          |                                                                                                    |                     |          |         |           |

#### • Ajouter un nouveau programme

⇒ Pour créer une nouvelle fiche programme :

| C Ajouter un élé                                                                                                    | ment                                  |
|----------------------------------------------------------------------------------------------------|---------------------------------------|
| Accès à la fiche Programme                                                                                                    |                                       |
| canal U la vidéobhque numérique<br>de l'enseignement supésieur                                                                                                    | Connexion     Connexion     Connexion |
| <u>©</u> ,                                                                                                    |                                       |
| Infos  Fichiers vidéo Colection Classement Classement |                                       |
| Figure Or Interface Fishe "F                                                                                                    |                                       |

Figure 9: Interface Fiche "Programme"

#### • Description de la fiche « Programme » :

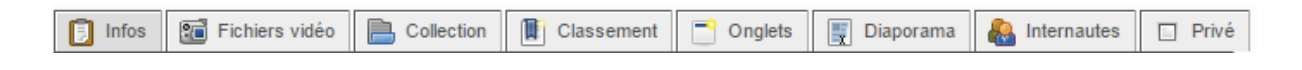

- Infos = fiche descriptive de la vidéo, droits d'utilisation
- Fichiers vidéos = import des fichiers vidéos, séquençage, annotation
- **Collection** = choix de la collection de publication
- Classement = indexation par disciplines et mots-clés
- **Onglets** = gestion des onglets : ordre d'affichage, ajout de nouveaux onglets
- **Diaporama** = insérer des images ou un diaporama synchronisé avec la vidéo
- Internautes = possibilité d'ajouter des commentaires sur sa propre vidéo

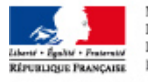

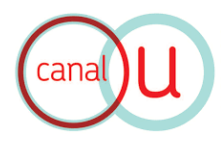

#### • Modifier un programme

⇒ **Pour modifier** une fiche programme, utilisez la barre d'outils :

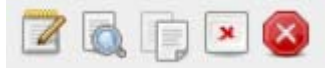

Figure 10: Outils d'édition des programmes

- 1. Modifier une fiche
- 2. Visualiser en ligne
- 3. Dupliquer le programme (copie avec nouvel id)
- 4. Masquer le programme du site en ligne
- 5. Supprimer définitivement la fiche

#### • Publier un programme

⇒ **Pour publier** un programme, utilisez les outils de publication:

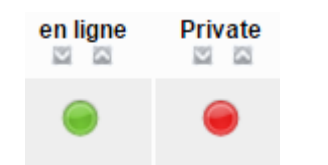

Figure 11: Outils de publication des programmes

#### 3. Infos : Fiche descriptive de la vidéo

- L'onglet « Infos » est une fiche descriptive de la vidéo, droits d'utilisation

| 🔋 Infos | Fichiers vidéo     | Collection | Classement | Conglets | 🕎 Diaporama | 🚷 Internautes | Privé |  |  |
|---------|--------------------|------------|------------|----------|-------------|---------------|-------|--|--|
| TITR    |                    |            |            |          |             |               |       |  |  |
|         |                    |            |            |          |             |               | 0     |  |  |
| 31 DATE | DE RÉALISATION *   | ]          |            |          |             |               |       |  |  |
|         |                    |            |            |          |             |               |       |  |  |
| S DATE  | DE MISE EN LIGNE * | •          |            |          |             |               |       |  |  |
|         | h                  | m s        |            |          |             |               |       |  |  |
| 💙 DESC  | CRIPTION / RÉSUMÉ  | •          |            |          |             |               |       |  |  |
| Champ \ | /ide               |            |            |          |             |               | 0     |  |  |

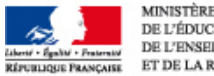

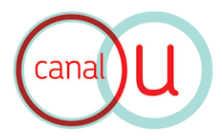

#### • Editer un résumé

#### L'édition du résumé de la vidéo est un champ texte libre :

- L'outil de gestion de contenu vous permet d'intégrer dans vos pages différents contenus, notamment des **textes** ou des **médias**;
- Possibilité d'éditer et de formater le texte : options de mises en forme classiques (gras, soulignage, italique), insertion de puces, liens hypertextes, symboles, lignes, notes, images, accès au code html.

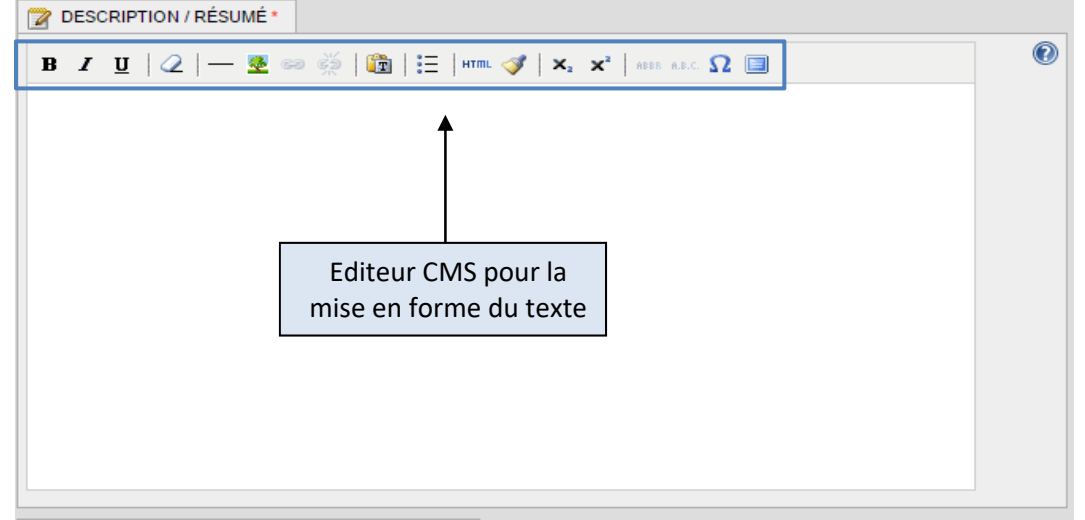

#### Figure 12: Editeur de texte

#### • Gestion et édition des images

**Pour importer une image** dans le texte de votre résumé, cliquez sur l'icône ⇒ Ouvre un nouvel outil de gestion des images :

- General : Titre, description, URL de l'image (Ouvre la base de données image de Canal-U > Choisir votre image sur votre ordinateur > Cliquer sur upload)
- **Appearance** : dimensions, positionnement, alignement
- Advanced: options d'édition avancée

| is a cultion availed |                                                            |        |  |  |  |  |  |  |
|----------------------|------------------------------------------------------------|--------|--|--|--|--|--|--|
| U                    | Insert/edit image - Google Chrome                          | - 🗆 🗙  |  |  |  |  |  |  |
| (i) www.canal-u.tv   | () www.canal-u.tv/admin/tinymce/plugins/advimage/image.htm |        |  |  |  |  |  |  |
| General Appearar     | Advanced                                                   |        |  |  |  |  |  |  |
| General              |                                                            |        |  |  |  |  |  |  |
| Image URL            |                                                            | EE     |  |  |  |  |  |  |
| Image description    |                                                            |        |  |  |  |  |  |  |
| - Proview            |                                                            |        |  |  |  |  |  |  |
|                      |                                                            |        |  |  |  |  |  |  |
|                      |                                                            |        |  |  |  |  |  |  |
|                      |                                                            |        |  |  |  |  |  |  |
|                      |                                                            |        |  |  |  |  |  |  |
|                      |                                                            |        |  |  |  |  |  |  |
|                      |                                                            |        |  |  |  |  |  |  |
|                      |                                                            |        |  |  |  |  |  |  |
|                      |                                                            |        |  |  |  |  |  |  |
|                      |                                                            |        |  |  |  |  |  |  |
| Insert               |                                                            | Cancel |  |  |  |  |  |  |
|                      |                                                            |        |  |  |  |  |  |  |

Figure 13: Outil d'édition des images

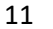

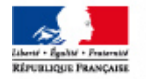

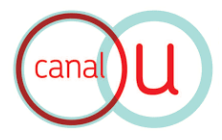

#### **Edition et recommandations :**

- Vous pouvez modifier votre image ou la supprimer dans la base de données
- Vous pouvez éditer votre image depuis l'outil d'édition ou avec le clic droit > Insert/edit image
- Formats acceptés : .jpeg, .png
- Nom des médias : caractères alphanumériques, sans caractères spéciaux, ni espace
- Attention : choisir des images pour le web : taille et poids limite

#### • Conditions d'utilisation et copyrights

- Filtre parental
- Archive
- Copyrights, mentions et crédits © Creatives Commons © NOM Prénom, Fonction, appartenance, ville, pays, année (vidéo)

| ACTIVER LE FILTRE PARENTAL (controle parental) |  |
|------------------------------------------------|--|
| Oui 🖲 Non                                      |  |
| ARCHIVE                                        |  |
| Oui Non                                        |  |
| CONDITIONS D'UTILISATION / COPYRIGHT           |  |
|                                                |  |

Figure 14: Conditions d'utilisation

#### • Langues

\_ Sélection des langues de la vidéo : Possibilité de choix multiple et d'ajout d'une nouvelle langue avec son code ISO

| LANGUE(s) DU PROGRAMME * |         |          |
|--------------------------|---------|----------|
| ÷                        |         |          |
| ADOUMA                   | AKA     | AKAN     |
| ALLEMAND                 | AMAZIGH | ANGL     |
| ANGLAIS                  | ARABE   | ARMENIEN |
| Azéri                    | BABONGO | BAGYELI  |

Figure 15: Sélection des langues de la vidéo

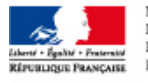

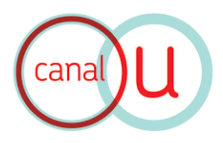

#### • Classification

- Catégorie = Genre audiovisuel (entretien, séminaires, reportage,...)
- **Cursus** = Public cible, choix par niveau d'enseignement
- **Qualité du programme** = Intérêt de la vidéo

| CATÉGORIE*                  |                        |                            |
|-----------------------------|------------------------|----------------------------|
| AUTRES                      | CLIP PÉDAGOGIQUE       | Conférences                |
| COURS MAGISTRAUX            |                        |                            |
|                             |                        | Séminaires                 |
| TÉMOIGNAGES                 | TRAVAUX PRATIQUES      | VIDÉOCOURS                 |
| CURSUS*                     |                        |                            |
| 1ER CYCLE                   | 2IEME CYCLE            |                            |
| FORMATIONS PARAMÉDICALES    | 🗆 L1                   | L2                         |
| L3                          | NIVEAU DOCTORAT (LMD), | NIVEAU LICENCE (LMD)       |
|                             | Recherche              | NIVEAU MASTER (LMD)        |
| SPÉCIALITÉS DE MÉDECINE     | TOUS NIVEAUX MÉDICAUX  | TOUS PUBLICS / HORS NIVEAU |
| 🧼 QUALITÉ DU PROGRAMME (5 = | très bon)              |                            |
| 3 🔻                         |                        | (                          |

Figure 16: Classification du contenu de la vidéo

#### • Contributeurs de la vidéo

- Générique = Personnes impliquées dans la vidéo :
  - Permet d'ajouter de nouvelles personnes dans la base « Auteurs » de Canal-U
  - Permet de saisir des renseignements sur le contributeur: nom, coordonnées, photo, site web, biographie, ...
  - 4 fonctions vous sont proposées :
    - o Auteur
    - o Editeur
    - o *Producteur*
    - o *Réalisateur*
- Producteur = Choix de la chaîne de production Canal-U :

| Personne                                                     | Fonction sur ce programm  | ne l                                |
|--------------------------------------------------------------|---------------------------|-------------------------------------|
| Felaolille                                                   | r onetion sur ce programm |                                     |
|                                                              |                           |                                     |
|                                                              | 국는 Ajou                   | ter une personne dans la base de do |
|                                                              |                           |                                     |
| PRODUCTEUR CANAL-U.*                                         |                           |                                     |
| PRODUCTEUR CANAL-U *                                         |                           |                                     |
| PRODUCTEUR CANAL-U *                                         | es du Monde 🔻             |                                     |
| PRODUCTEUR CANAL-U * hives audiovisuelles Langues et Culture | es du Monde 🔻             |                                     |

Figure 17: Contributeurs de la vidéo

13

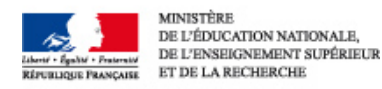

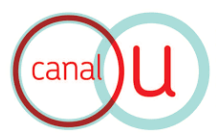

#### • Informations de publication

- Lieu : lieu de tournage
- Type de vidéo = Différé / Direct

| LIEU          |   |
|---------------|---|
|               | 0 |
| TYPE DE VIDÉO |   |
| differe ▼     | 0 |

Figure 18: Informations sur la publication

### 4. Fichiers vidéos

#### • Import et encodage du fichier vidéo

- Choisir le fichier vidéo sur votre ordinateur > Uploader
- Outil d'encodage automatique

| 🔋 Infos    | Fichiers vidéo     | Collection        | Classement | Conglets      | Diaporama       | 🚷 Internautes | 🔲 Privé |
|------------|--------------------|-------------------|------------|---------------|-----------------|---------------|---------|
| Vous préfé | utiliaas Papaadaa  | a automatique das | vidéos 2   |               |                 |               |         |
| FICH       | IFR VIDÉO PRINCIPA |                   |            | FN MP4 (moven | débit 480 kbps) |               |         |
| imp:       | porter             |                   |            |               |                 |               |         |

Figure 19: Outil d'import et d'encodage du fichier vidéo

- Possibilité d'importer des fichiers vidéos de qualité différente : Vidéo HD / Vidéo Basse définition
- Autorisation du téléchargement

| FICHIER VIDÉO HD                        |   |
|-----------------------------------------|---|
| importer                                |   |
| FICHIER VIDÉO MOBILE / BASSE DÉFINITION |   |
| importer                                |   |
| AUTORISER LE TÉLÉCHARGEMENT DU FICHIER  |   |
| Non                                     | 0 |

Figure 20: Options d'import et de téléchargement du fichier vidéo

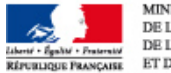

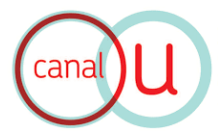

#### **Recommandations :**

- Recommandations Canal-U : voir document Encodage vidéo Canal-U 2014
- Format : MP4 / codec H264
- Player 16 :9
- Nom des médias : caractères alphanumériques, sans caractères spéciaux, ni espace
- Encodage automatique de Canal-U : permet de convertir directement en ligne votre vidéo aux formats de diffusion Canal-U

#### • Séquençage

#### Chapitrage de la vidéo

- Repère : positionner les marqueurs (en secondes)
- Titres des séquences

| D SÉQUENCES |                            |          |   |
|-------------|----------------------------|----------|---|
| ÷           |                            |          |   |
|             | Repère Temporel (secondes) | Intitulé |   |
|             |                            |          | _ |

#### Figure 21: Outil de séquençage

#### • Insertion de fichiers audios et de vignettes

- Fichiers audios : Possibilité d'upload d'un fichier audio en format .mp3
- Vignettes : possibilité d'importer des vignettes illustratives
  - Choix d'une image en .jpeg
  - o Possibilité de recadrer et redimensionner l'image avec l'outil d'édition
  - o Texte accompagnant la vignette : Nom de la personne, Titre de la vidéo

| FICHIER MP3 PODCAST                                                          |
|------------------------------------------------------------------------------|
| importer                                                                     |
| VIGNETTE                                                                     |
| importer                                                                     |
| TEXTE ALTERNATIF À LA VIGNETTE (si elle véhicule une information uniquement) |
|                                                                              |

Figure 22: Insertion de fichiers audios et de vignettes

#### **Recommandations :**

- Format audio: MP3
- Format images : .jpeg
- Nom des médias : caractères alphanumériques, sans caractères spéciaux, ni espace

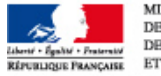

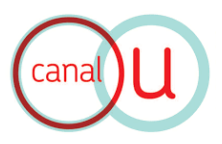

#### • Données techniques du fichier vidéo

- Durée
- Poids du fichier

| S DURÉE (en secondes)                    |   |
|------------------------------------------|---|
|                                          |   |
| POIDS DU FICHIER VIDÉO PRINCIPAL (en ko) |   |
|                                          | 0 |
|                                          |   |

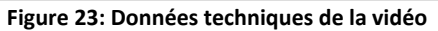

#### • Insertion de sous-titres et d'annotations

#### Sous-titres :

- Vous pouvez créer des fichiers de sous-titres externes à exporter en .vtt (format pris en compte par l'interface de Canal-U, pour en <u>savoir plus</u>)
- Choix de l'affichage des sous-titres par défaut ou non

#### **Annotations :**

- Permet d'insérer des informations sur votre vidéo (texte, image, lien)
- Choix du time-code: repère pour le positionnement et la durée de votre annotation
- Editeur de texte : saisie du texte, mise en forme, insertion d'image
- Choix de l'affichage du texte sur l'image : haut / bas / gauche / droite / milieu

| SOUS-TITRE | S            |            |                               |                    |         |   |
|------------|--------------|------------|-------------------------------|--------------------|---------|---|
| ÷          |              |            |                               |                    |         |   |
|            | Défaut ?     |            | Label (langue)                | Fichier (.vtt)     |         |   |
|            | NS           |            |                               |                    |         |   |
| ÷          | Début (en s) | Fin (en s) | Placement horizonal           | Placement vertical | Contenu |   |
|            |              | ll n'y     | a aucun élément dans cette li | ste                |         |   |
|            |              |            |                               |                    |         | - |
| L          |              |            |                               |                    |         |   |

#### Figure 24: Insertion de sous-titres et d'annotations

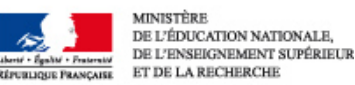

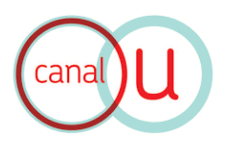

# 5. Classification et indexation de la vidéo

- ⇒ Les onglets « Collection » et « Classement » permettent d'indexer la vidéo.
- ➡ Objectifs: faciliter les accès automatiques de votre vidéo sur le portail Canal-U pour une meilleure diffusion et valorisation du contenu

#### • Collection

- Sélection du/des sous-dossier(s) de diffusion de la vidéo:
- Sélection multiple possible: cocher le ou les dossiers concernés

| 🔋 Infos 📓 Fichiers vidéo 📄 Collection 👔 Classement 🗂 Onglets 🛒 Diaporama 🖓 Internautes 🗔 Privé |
|------------------------------------------------------------------------------------------------|
|                                                                                                |
| Montrer les éléments sélectionnés Replier Déplier                                              |
| - Archives audiovisuelles Langues et Cultures du Monde                                         |
| - Diversité linguistique et culturelle                                                         |
| 💠 🗌 LANGUES AMÉRINDIENNES                                                                      |
| LANGUES INDO-EUROPÉENNES                                                                       |
|                                                                                                |
| LANGUES AFRICAINES                                                                             |
| CIVILISATIONS ET CULTURES DU MONDE                                                             |
|                                                                                                |
|                                                                                                |
| COLLECTION ORDRE                                                                               |
|                                                                                                |
|                                                                                                |
|                                                                                                |

Figure 25: Onglet "Collections"

#### • Classement

Classification et indexation de votre vidéo : par sujets / disciplines / thèmes :

- Thème, discipline : classification par thème et discipline scientifique

| 🔋 Infos 🗊 Fichiers vidéo 📄 Collection 👔 Classement 🎅 Onglets 🛒 Diaporama 🙈 Inte | rnautes 🔲 Privé |
|---------------------------------------------------------------------------------|-----------------|
| THÈME / DISCIPLINE *                                                            |                 |
| Montrer les éléments sélectionnés F                                             | eplier Déplier  |
|                                                                                 |                 |
| Environnement et développement durable                                          |                 |
| ↓ Lettres, Arts, Langues et Civilisations                                       |                 |
| Sciences de la santé et du sport                                                |                 |
| Sciences de l'ingénieur                                                         |                 |
| Sciences fondamentales                                                          |                 |
| Sciences humaines, sociales, de l'éducation et de l'information                 |                 |
|                                                                                 |                 |

Figure 26: Classification Canal-U par thème et discipline

17

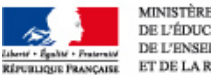

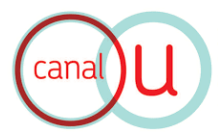

- Classification Dewey : saisie d'un code numérique ou d'un mot-clé pour renseigner la sous-discipline (Infos <u>Dewey</u>)
- Mots-clés : saisie libre
- Classification MESH : classification pour la médecine

| CLASSIFICATION DEWEY* | 4 Ajouter un code Dewey manquant |
|-----------------------|----------------------------------|
|                       |                                  |
|                       |                                  |
| B MOTS-CLÉS*          |                                  |
|                       |                                  |
|                       |                                  |
| CLASSIFICATION MESH   |                                  |
|                       |                                  |
|                       |                                  |
|                       |                                  |

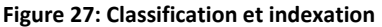

#### 6. Documentation annexe

▷ Vous pouvez enrichir votre publication à travers l'ajout de documentation annexe, via les outils « Onglet » et « Diaporama »

#### • Onglet

- Permet de gérer l'ordre d'affichage des onglets
- Permet d'ajouter des onglets de description supplémentaires :
  - Onglet prédéfini : Document pédagogique = texte
  - Onglet prédéfini : Liens = upload de liens URL
  - o Onglet libre : création d'un nouvel onglet

| 🔋 Infos | Fichiers vidéo    | Collection   | Classement         | Conglets    | Diaporama | Real Internautes | 🔲 Privé |
|---------|-------------------|--------------|--------------------|-------------|-----------|------------------|---------|
| DOC     | UMENT PÉDAGOGIQ   | UE           |                    |             |           |                  |         |
| Champ \ | /ide              |              |                    |             |           |                  |         |
|         | S / DOCUMENTS TÉL | ÉCHARGEABLES |                    |             |           |                  |         |
| ÷       |                   |              | Intitulé du        | ılien       |           |                  | ۲       |
|         |                   | lin'y a      | aucun élément dans | cette liste |           |                  |         |
|         |                   |              |                    |             |           |                  |         |
| 📑 ONG   | LETS LIBRES       |              |                    |             |           |                  |         |
| ÷       |                   |              | Titre de l'o       | nglet       |           |                  | ۲       |
|         |                   | lin'y a      | aucun élément dans | cette liste |           |                  |         |
|         |                   |              |                    |             |           |                  |         |

Figure 28: Edition des onglets

18

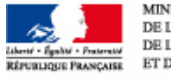

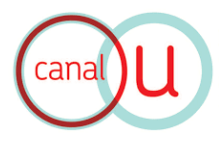

#### • Diaporama

- Sert à insérer un diaporama et ajouter des images (insertion des images en lot)
- Synchroniser les images avec le time-code de la vidéo
- Format d'images : .jpg

| 🔋 Infos       | Fichiers vidéo   | Collection     | Classement | Conglets        | Diaporama   | lnternautes         | Privé  |
|---------------|------------------|----------------|------------|-----------------|-------------|---------------------|--------|
| IMAGES        | SYNCHRONISÉES    | 5              |            |                 |             |                     |        |
| ÷             |                  | !              |            |                 |             |                     |        |
| Intitu        | lé T             | imecode (sec)  | Ir         | nage à afficher | Te          | xt Html             |        |
|               |                  |                |            |                 | <b>A</b> Su | nnrimer Toutes Les  | Images |
| MISE EN LIGI  | NE GROUPÉE D'U   | N LOT D'IMAGES |            |                 |             | pprinter routes Les | inages |
|               |                  |                |            |                 |             |                     |        |
| Choisir les i | images composan  | t le diaporama |            |                 |             |                     |        |
| IMPORT D'UN   | I FICHIER DE SYI | CHRONISATION   | .RP        |                 |             |                     |        |
|               |                  |                |            |                 |             |                     |        |
| Choisir le fi | chier            |                |            |                 |             |                     |        |
|               |                  |                |            |                 |             |                     |        |

#### Figure 29: Outil Diaporama

#### 7. Internautes

#### • Ajout de commentaires

L'onglet « Internautes » permet l'ajout et l'édition de commentaires sur votre vidéo :

| 📋 Infos | Fichiers vidéo | Collection       | Classement         | Conglets    | 📑 Diaporama | 🚷 Internautes | 🔲 Privé |
|---------|----------------|------------------|--------------------|-------------|-------------|---------------|---------|
| COMMEN  | ITS            |                  |                    |             |             |               |         |
| 4       | Date           | Votre nom ou     | pseudo             | Votre r     | nessage     | en ligne      |         |
|         |                | ll n'y a         | aucun élément dans | cette liste |             |               |         |
|         |                |                  |                    |             |             |               |         |
|         |                | D                |                    |             |             |               |         |
|         | DATE           |                  |                    |             |             |               |         |
|         |                |                  | s                  |             |             |               |         |
|         | REAC           | TION SUR         |                    |             |             |               |         |
|         | VOTE           | RE NOM OU PSEUDO |                    |             | (           | 0             |         |
|         | VOTE           | RE E-MAIL        |                    |             | A           |               |         |
|         |                |                  |                    |             | (           | 0             |         |
|         | VOTE           | REMESSAGE        |                    |             | (           | 0             |         |
|         |                |                  |                    |             |             |               |         |
|         |                |                  |                    |             |             |               |         |
|         | 1              |                  |                    |             |             |               |         |

Figure 30: Onglet Internautes

19

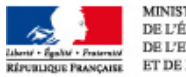

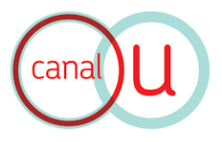

#### • Gestion des commentaires

⇒ Le bouton COMMENTAIRES DES INTERNAUTES du tableau de bord vous donne accès à la liste des commentaires laissés sur vos programmes :

| REACTION                     |  |
|------------------------------|--|
| Commentaires des internautes |  |

Cette interface vous permet de voir et modérer les commentaires postés par les internautes : les commentaires sont masqués par défaut, vous pouvez les valider en cliquant sur l'icône « Mettre en ligne ».

|               |                     |               |                   | Recherche           | er |  |  |
|---------------|---------------------|---------------|-------------------|---------------------|----|--|--|
| Extrait de ti | EXTE À RECHERCHER   | LAI           | VCER LA RECHERCHE |                     |    |  |  |
|               |                     |               |                   | ·                   |    |  |  |
| DATE          | VOTRE NOM OU PSEUDO | VOTRE MESSAGE | EN LIGNE          | LANCER LA RECHERCHE |    |  |  |
| - •           |                     |               |                   |                     | ]  |  |  |
|               |                     |               |                   | Page 🔻              | /0 |  |  |
|               |                     |               |                   |                     |    |  |  |

Figure 31: Outil de gestion des commentaires

- ⇒ Le moteur de recherche vous permet de trier les commentaires selon plusieurs critères : recherche texte, date de mise en ligne (liste déroulante date et mois), nom ou pseudo de l'internaute (recherche libre), message (recherche libre), en ligne (oui/non).
- ⇒ Chaque commentaire bénéficie d'une fiche enregistrant :
  - La date de création du commentaire
  - Le programme sur lequel a été ajouté le commentaire
  - Le nom de l'internaute
  - Son email
  - Son message

#### • Création d'une nouvelle fiche commentaire

⇒ Pour créer une nouvelle fiche commentaire :

| 📑 Ajouter un élément |
|----------------------|
|----------------------|

⇒ Pour modifier une fiche commentaire, utilisez la barre d'outils :

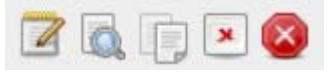

Figure 32: Outils d'édition des fiches

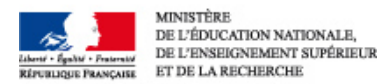

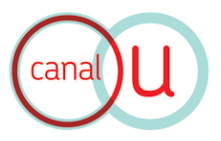

### 8. Enregistrement

Pour toutes vos actions d'édition, vous avez accès aux outils d'enregistrement et d'annulation en haut à droite de l'écran d'administration :

| Canal U la vidéothèque numérique<br>de l'enseignement supérieur                                                                                                    | Programme 🙈 Personne  |
|----------------------------------------------------------------------------------------------------|-----------------------|
| 8                                                                                                    |                       |
| Infos S Fichiers vidéo Calection Classement Onglets Fi Diaporama Calection Fi Classement Fi Onglets Fi Diaporama Calection Fi Classement Fi Classement Fi C | ANNUER<br>ENREGISTRER |
| ANNULER                                                                                                    |                       |
|                                                                                                    |                       |

Figure 33: Boutons d'enregistrement et d'annulation

⇒ Ne pas oublier d'enregistrer après chaque modification effectuée sur un onglet :

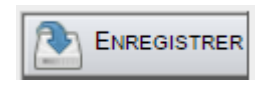

⇒ Pour revenir en arrière, cliquez sur le bouton « Annuler » :

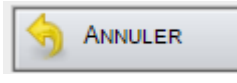

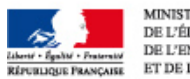

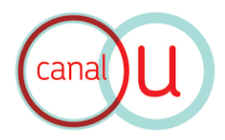

# **GESTION DES AUTEURS**

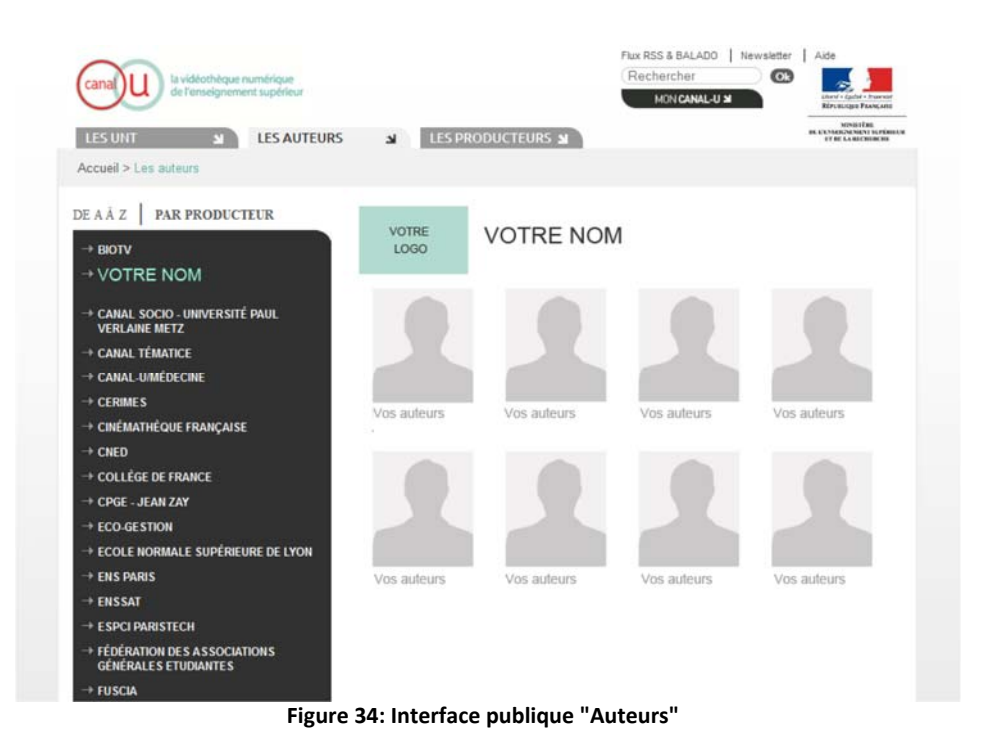

# 1. Accès à la base de données « Auteurs » :

⇒ Le bouton AUTEURS du tableau de bord donne accès à la liste des fiches descriptives de vos auteurs :

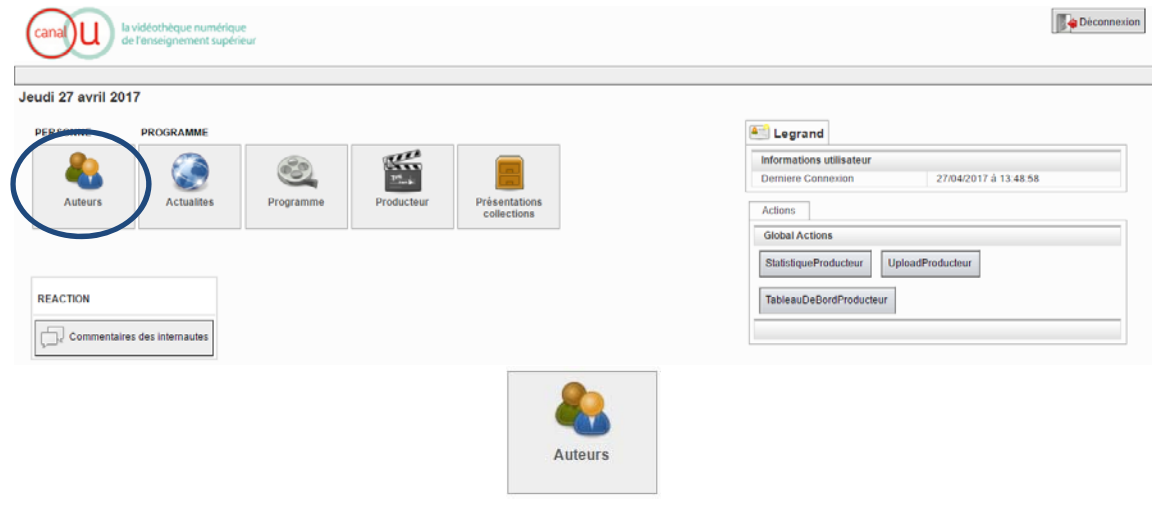

⇒ Le **Moteur de recherche** vous permet de rechercher un auteur par ses nom/prénom:

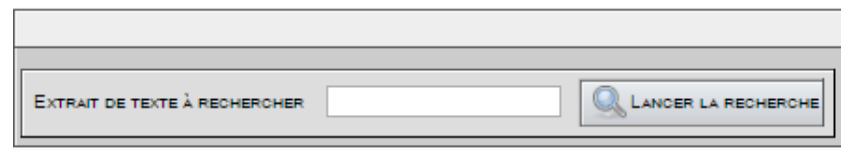

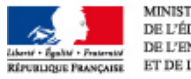

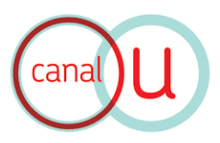

### 2. Ajouter un nouvel auteur :

- ⇒ Pour créer une nouvelle fiche « auteur » :
  - depuis le tableau de bord :

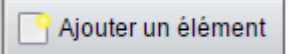

- depuis le champ « Générique » de votre fiche « Programme > Infos » :

| 🙆 GÉNÉRIQUE (Auteurs / Réalisateurs / Produ | ucteurs)                                     |
|---------------------------------------------|----------------------------------------------|
|                                             |                                              |
| Personne                                    | Fonction sur ce programme                    |
|                                             | Ajouter une personne dans la base de données |

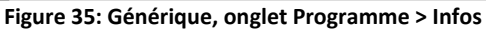

#### 3. Modifier un auteur existant

⇒ Pour modifier une fiche auteur :

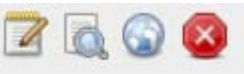

- 1. Modifier une fiche
- 2. Voir en ligne
- 3. Mettre en ligne
- 4. Supprimer

#### 4. Description de la Fiche Auteur

Chaque auteur bénéficie d'une fiche descriptive, contenant un ensemble d'informations :

- Nom
- Prénom
- Photographie (en jpeg ou png, 105 px (largeur) \* 118 px (hauteur), résolution 72 dpi)
- Biographie

| Archives audiovisuelles Langues et Cultures du Monde [34745] | 💫 Nouveau Auteurs |   |
|--------------------------------------------------------------|-------------------|---|
| Sersonne                                                     |                   |   |
| . NOM                                                        |                   |   |
|                                                              |                   | Ø |
| PRENOM                                                       |                   |   |
|                                                              |                   | 0 |
|                                                              |                   |   |
| importer                                                     |                   |   |
| BIOGRAPHIE                                                   |                   |   |
| Champ Vide                                                   |                   | Ø |

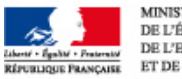

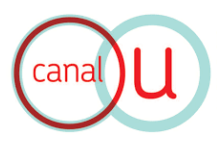

- Coordonnées : Adresse, Téléphone, Fax, Email
- Site web (url)

| ADRESSE     |   |   |
|-------------|---|---|
|             | 4 | 0 |
| TÉLÉPHONE   |   |   |
|             | 1 | 0 |
| FAX         |   |   |
|             | 4 | 0 |
| E-MAIL      |   |   |
|             |   | 0 |
| SITE WEB    |   |   |
| http://www. | @ | ۲ |
|             |   |   |

⇒ Ne pas oublier d'enregistrer la fiche à chaque modification :

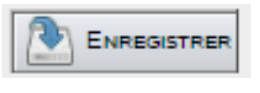

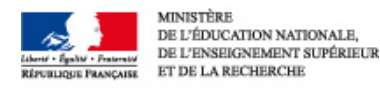

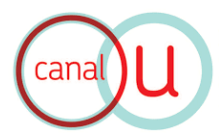

# **GESTION DE LA PAGE PRODUCTEUR**

| canal U la vidéothèque numérique<br>de l'enseignement supérieur |                                                                                           | Flux RSS & BALADO Nev<br>Rechercher<br>MON CANAL-U X                                                                                                   | Aide                                                   |
|-----------------------------------------------------------------|-------------------------------------------------------------------------------------------|----------------------------------------------------------------------------------------------------|--------------------------------------------------------|
| LES UNT LES AUTEU<br>Accueil > les producteurs >                | LES PRODU                                                                                 | CTEURS J                                                                                                    | MENDELE<br>REACCORRECT DEPOSITO<br>ET DE LA RECORDECIE |
| COLLECTION THEMATIQUE                                           | VOTRE VC                                                                                  | DTRE NOM                                                                                                    |                                                        |
| → VOS COLLECTIONS                                               | Texte de présentation Texte<br>Texte de présentation Texte<br>Texte de présentation Texte | de présentation Texte de présentation Texte de<br>e de présentation Texte de présentation Texte de<br>e de présentation Texte de présentation Texte de | présentation<br>présentation<br>présentation           |
| Vos partenaires                                                 |                                                                                           | •                                                                                                    | < VOIR LA PRÉSENTATION                                 |
| Vos partenaires                                                 | DERNIERES<br>MISES EN LIGNE M                                                             |                                                                                                    |                                                        |
| ooooo Jaime                                                     | Nom du programme                                                                          | Nom du programme                                                                                                    |                                                        |
| Contacter le producteur<br>Imprimer<br>Recommander cette page   |                                                                                           |                                                                                                    |                                                        |
| Partager sur facebook                                           | Nom du programme                                                                          | Nom du programme                                                                                                    |                                                        |
|                                                                 |                                                                                           |                                                                                                    |                                                        |
|                                                                 | Nom du programme                                                                          | Nom du programme                                                                                                    |                                                        |

# 1. Accès à la page producteur

⇒ Le bouton **PRODUCTEUR** du tableau de bord donne accès à la page de gestion de vos informations de producteur de contenu :

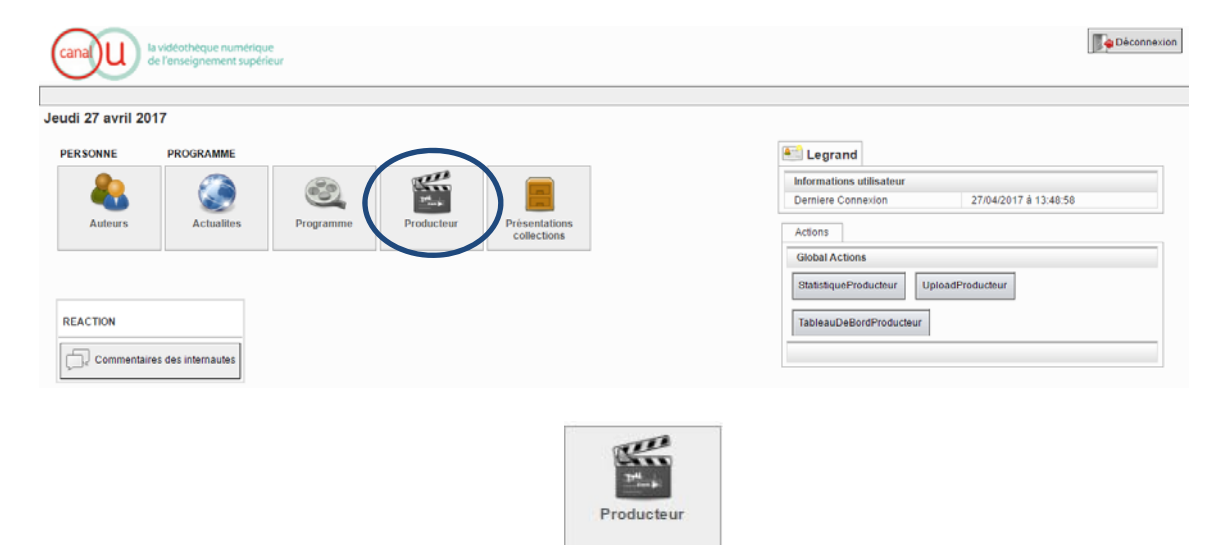

Figure 36: Accès à la page producteur

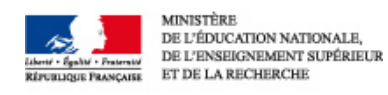

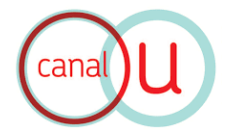

| a the second second sec |                   |            |
|----------------------------------------------------------------------------------------------------|-------------------|------------|
| 100 m                                                                                                    |                   |            |
|                                                                                                    | Rechercher        |            |
|                                                                                                    |                   |            |
|                                                                                                    | Page 1 V / 1      |            |
| ll y a 1 Résultat(s)                                                                                                    |                   |            |
| Id                                                                                                    | Nom du producteur |            |
| Archives audiovisuelles Langues et Cultures du Monde                                                                                                    |                   | 2 🔍 🖉      |
|                                                                                                    |                   | All / None |

Figure 37: Interface de recherche et de sélection des chaînes

⇒ La page producteur présente 3 onglets :

|  | Producteur |  | Collections / Arborescence | & | Partenaires |
|--|------------|--|----------------------------|---|-------------|
|--|------------|--|----------------------------|---|-------------|

# 2. Description de la fiche du producteur

Chaque producteur bénéficie d'une fiche descriptive, contenant un ensemble d'informations :

- Nom du producteur
- Nom court
- Logo / Visuel
- Email de contact

| 👹 Producteur 📄 Collections / Arborescence            |   |
|------------------------------------------------------|---|
|                                                      |   |
| Archives audiovisuelles Langues et Cultures du Monde | 0 |
|                                                      |   |
| ALCM                                                 | 0 |
|                                                      |   |
| Fichier existant : [20] [40.1 K.o. ]                 | 0 |
|                                                      |   |
| Retailler, recadrer, optimiser cette image           |   |
|                                                      |   |
| (Importer                                            |   |
| C EMAIL DE CONTACT                                   |   |
| peter.stockinger@inalco.fr                           |   |

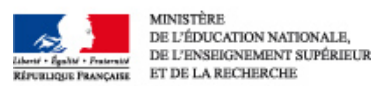

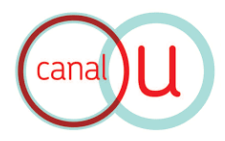

- Présentation courte (champ texte libre : diffusé sur le site)
- Présentation longue (champ texte libre : visible sur votre chaîne)

| PRÉSENTATION COURTE                                                                                                    |                                                                                                    |   |  |  |  |  |
|----------------------------------------------------------------------------------------------------|----------------------------------------------------------------------------------------------------|---|--|--|--|--|
| Les Archives audiovisuelles Lar<br>la préservation et diffusion du p<br>Orientales (INALCO) à Paris.<br>ALCM est un projet qui fait part<br>Interculturelles (CFI) de l'INALC<br>Recherche. | Les Archives audiovisuelles Langues et Cultures du Monde (ALCM) vous souhaitent la bienvenue sur son site consacré à<br>la préservation et diffusion du patrimoine multilingue et multiculturel de l'Institut National des Langues et Civilisations<br>Orientales (INALCO) à Paris.<br>ALCM est un projet qui fait partie des programmes de l'enseignement de la filière Communication et Formation<br>Interculturelles (CFI) de l'INALCO et s'appuie sur un partenariat étroit avec le programme Archives Audiovisuelles de la<br>Recherche. |   |  |  |  |  |
| PRÉSENTATION COMPLÈT                                                                                                    |                                                                                                    |   |  |  |  |  |
| Champ Vide                                                                                                    | (                                                                                                    | 0 |  |  |  |  |
|                                                                                                    |                                                                                                    |   |  |  |  |  |

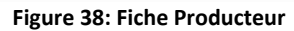

### 3. Collections/arborescence

L'arborescence vous permet de gérer vos collections :

- ajouter un niveau (+),
- monter ou descendre les rubriques (flèches), ou de les supprimer (croix : à n'utiliser que si la collection est vide).
- Si vous souhaitez déplacer des programmes d'une collection vers une autre, créer la nouvelle collection, déplacer les programmes en allant sur chaque fiche programme puis, si elle est vide, supprimer l'ancienne collection.

| 🔛 Producteur 📄 Collections / Arborescence 🔒 Partenaires |
|---------------------------------------------------------|
| COLLECTIONS                                             |
| +                                                       |
| Diversité linguistique et culturelle 🕂 😵 🏠 🖑            |
| Langues africaines 🕂 😵 🕁 🐺                              |
| Langues amérindiennes 🕂 😵 🛧 🚸                           |
| Famille des langues quechua 🔶 🕸 🇄 🖤                     |
| Langues asiatiques 🕂 😵 🛧 🐺                              |
| coréen 🕂 🚱 🏠 🦖                                          |
| Langues indo-européennes 🕂 😵 🛧 🖑                        |
| Arménien + 🕲 🏤 🤟                                        |
| Civilisations et cultures du monde 🕂 🔁 🏠 🕀              |

Figure 39: Arborescence et collections

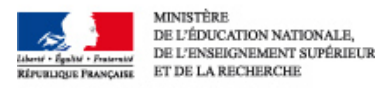

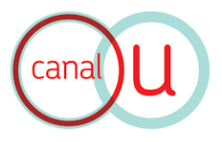

## 4. Partenaires

⇒ Vos partenaires bénéficient des mêmes champs descriptifs que les auteurs (Ils apparaitront sous vos collections).

| Pro | Archives audiovisuelles L                                                                                                    | angues et C<br>ence | ultures du Mor<br>Partenaires | nde                                              |          |   |
|-----|----------------------------------------------------------------------------------------------------|---------------------|-------------------------------|--------------------------------------------------|----------|---|
| E P | ARTENAIRES                                                                                                    |                     |                               |                                                  |          |   |
| +   | Eléments sélectionnables<br>[TITRE VIDE]<br>[TITRE VIDE]<br>5 minutes Lebesgue<br>A.P.D.E.N. (Ex FADBEN) Association<br>AARON Francis<br>ABALI- BILLON Soraya<br>ABANG KUM Kingsley<br>ABBALLE Xavier<br>ABBAR M. | ^<br>  <b>k</b> = = | ESCoM-                        | Eléments sélectionnés<br>Equipe Sémiotique Cogni | it 🔺     | Ø |
|     | ABBAS Radiid<br>ABBES Frederic<br>Abbès Makram<br>Abbès Ramzi                                                                                                    | •                   |                               |                                                  | <b>*</b> |   |

Figure 40: Gestion des partenaires

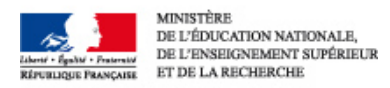

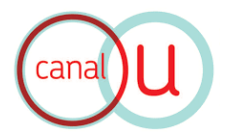

# **GESTION DES ACTUALITES**

# 1. Accès à la page d'Actualités

#### ⇒ Le bouton du tableau de bord **ACTUALITÉS** donne accès à la liste de vos actualités :

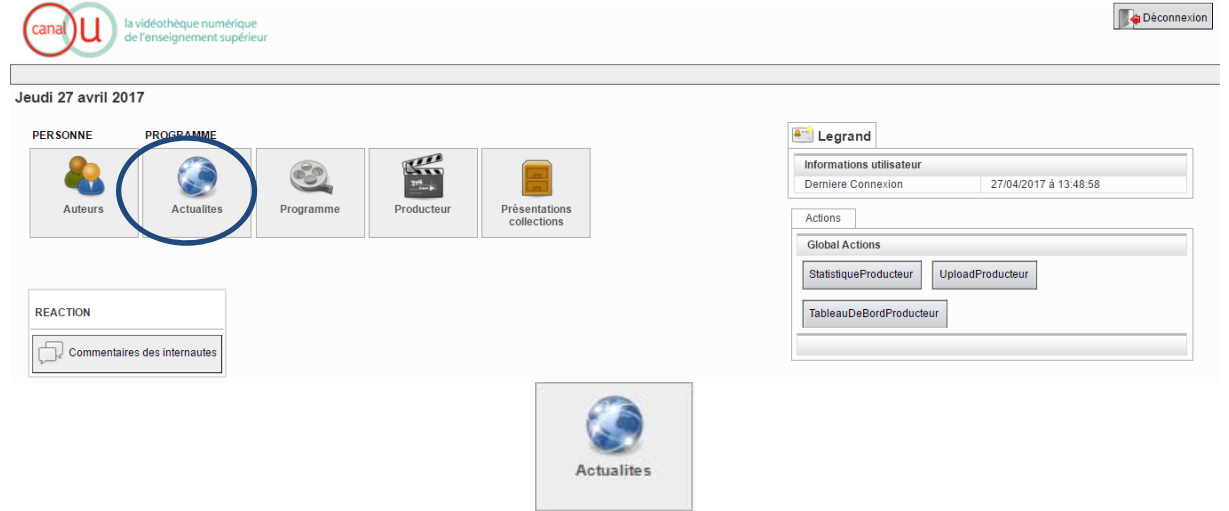

Figure 41: Gestion des actualités

⇒ Le Moteur de recherche vous permet de rechercher une actualité par mots-clés :

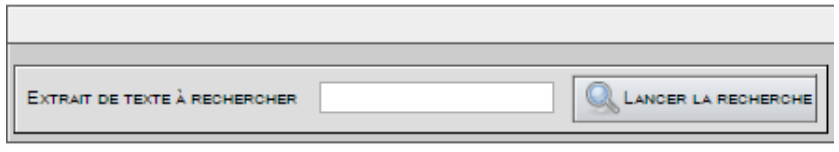

Figure 42: Recherche des actualités

# 2. Création, modification et publication d'une actualité

⇒ **Pour créer** une nouvelle fiche actualité :

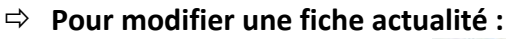

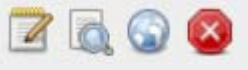

Ajouter un élément

- 1. Modifier une fiche
- 2. Voir en ligne
- 3. Mettre en ligne
- 4. Supprimer
- ⇒ Pour publier une actualité :

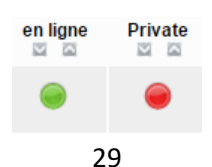

**MANUEL CANAL-U** 

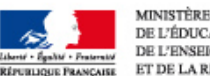

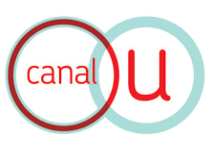

#### MINISTÈRE DE L'ÉDUCATION NATIONALE, DE L'ENSEIGNEMENT SUPÉRIEUR ET DE LA RECHERCHE

# 3. Description d'une fiche Actualité :

Chaque actualité est définie par :

- Le programme auquel elle est liée (grâce à une liste déroulante des programmes existants)
- Un intitulé (champ texte libre)
- Une description (champ texte libre)
- Une image illustrative (en jpeg, résolution 72 dpi)
- Un texte alternatif à l'image (champ texte libre)
- Une date (à sélectionner dans le calendrier)
- Un lien externe (url).

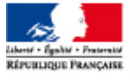

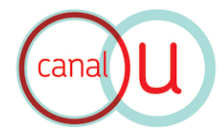

# **EXEMPLES DE PUBLICATIONS**

# Interface de présentation de la vidéo

CONTES QUECHUAS DU MASSIF DE L'AUSANGATE, RÉGION DE CUSCO, PÉROU

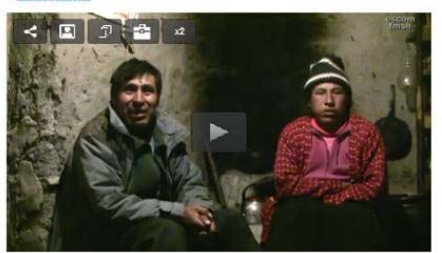

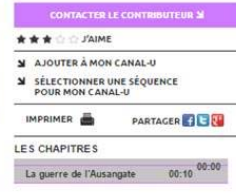

RÉSUMÉ AUTEURE AUTOUR DE LA LITTÉRATURE ORALE QUECHUA CONTEXTE DE RECHERCHE TRANSCRIPTION ET TRADUCTION CONTES QUECHUAS DU MASSIF DE L'AUSANGATE, RÉGION DE CUSCO, PÉROU

Cette vidéo présente la pratique orale de contes quechuas vidéauykuna de la communauté paysanne de Chaupimayo, dans la région du massif de l'Ausangate, département de Cluso (Pérou).

Santiago CHOQUE CCAHUANA et sa femme Augustina CHOQUE CRUZ nous relatent deux récits importants de leur région ; la guerre de l'Ausangate et l'histoire de l'origine du lac Sigrinaqucha, référant à des éléments importants de l'histoire locale et du paysage environnant.

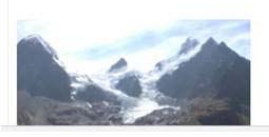

Date de réalisation : 6 Septembre 2011 Durée du programme : 11 min Classification Dewey : Sociolinguistique, ethnolinguistique

Catégorie : Documentaires, Entretiens, Témoignages, Reportages Niveau, Tous publics / hors niveau, niveau Doctorat (UM), Rechercher (Categories), La Categories, Disciplines, Anthropologie (Entretis), La Categories, Despiration, Categories, La Categories, La Categories, Despiration, Categories, La Categories, Santile des Richellom : Voir la fiche LCM

Auteur(s) : CHOQUE CCAHUANA Santiago, CHOQUE CRUZ Augustina, LEGRAND Valérie Réalisateur(s) : LEGRAND Valérie

### Infos - Edition du résumé

RÉSUMÉ AUTEURS AUTOUR DES CONTES QUECHUAS TRANSCRIPTION ET TR CONTES EN QUECHUA SUR LE MASSIF DE L'AUSANGATE RÉGION DE CUSCO, PÉROU

Cette vidéo présente la pratique orale de contes quechuas - willakuykuna de la communauté paysanne de Chaupimayo, dans la région du massif de l'Ausangate, département de Cusco (Pérou).

Possibilité d'insertion d'images et de liens hypertextes dans le résumé Santiago CHOQUE CCAHUANA et sa femme Augustina CHOQUE CRUZ nous relatent deux récits importants de leur région : la guerre de l'Ausangate et l'histoire de l'origine du lac Sigrinaqucha, référant à des éléments importants de l'histoire locale et du paysage environnant.

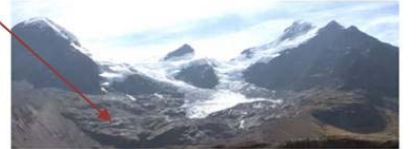

L'Ausangate, montagne culminant à 6300 m, est reconnu comme le plus haut sommet du sud-Pérou et est considéré dans les croyances andines comme un « Apu » (seigneur de la montagne) majeur pour la région de Cusco. Cette qualité d'être (sur)naturel puissant, avec qui les populations d'altitude communiquent et co-habitent, explique le fait que dans les contes il puisse agir et apparaître sous les traits d'un être humain.

agir et apparaître sous les traits d'un être humain. . Les contes (ou "willakuykuna" en quechua) sont des formes littéraires qui proviennent da tradition orale andine quechua. Dans les Andes, les contes en contes de la tradition orale andine quechua. Dans les Andes, les contes en contes de la contes de la contes de la contes de la contes en contes d'apprentissage des comportements sociaux, des évènements historiques et des éléments importants du paysage. Les contes enseignent ainsi aux jeunes générations des connaissances fondamentales concernant la culture andine et son environnement naturel et social (plantes, animaux, phénomènes naturels, organisation sociale, etc.) Les contes quechuas constituent donc une ressource littéraire fondamentale pour la compréhension des cultures andines, de leurs modes de pensée et d'expression. A la fois rormes littéraires, modes de divertissement et pratiques didactiques, ils représentent ainsi une part importante de l'identité andine quechuaphone actuelle.

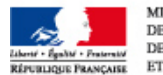

#### **MANUEL CANAL-U**

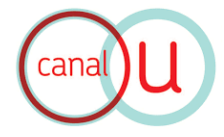

### Infos - Copyrights et Mentions

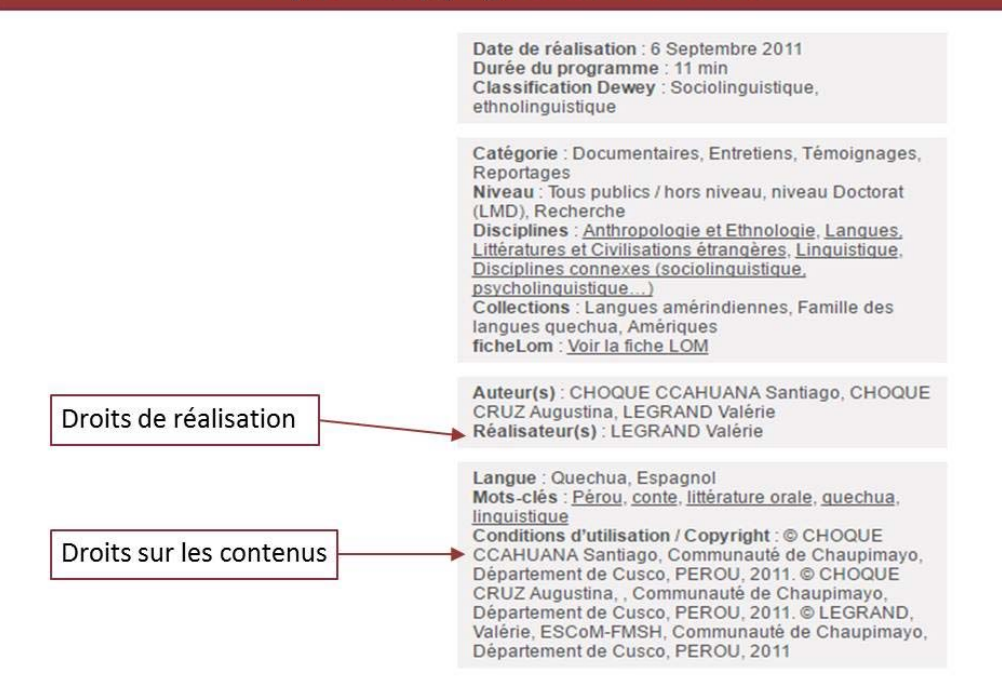

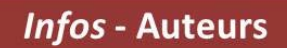

Edition de biographies dans une base de données « Auteurs » AUTOUR DES CONTES QUECHUAS TRANSCRIPTION ET TRADUCTION RÉSUMÉ AUTEUR Santiago CHOQUE CCAHUANA est originaire de la communauté paysanne de Chaupimayo, province de Quispicanchis, département de Cusco au Pérou. Il est éléveur d'alpacas (camélidés andins) et arriero (guide muletier de chevaux) dans la région du massif de l'Ausangate, où il a grandi et appris la tradition orale locale de sa famille en langues quechua et espagnole. Dans cette vidéo, il conte des récits quechuas avec sa femme Augustina CHOQUE CRUZ. ANA Augustina CHOQUE CRUZ est originaire de la communauté paysanne de Marampaqui, province de Quispicanchis, département de Cusco au Pérou. Elle vit actuellement dans la communauté voisine de Chaugimayo avec son mari Santiago CHOQUE CCAHUANA, où ils édévent des alpacas. Augustina est également tisseuse. Dans cette vidéo, elle participe aux contes narrés par son mari à propos de l'Ausangate. UZ Augustina CHO Valérie Legrand est une anthropologue-linguiste spécialiste des Andes péruviennes quechuaphones. Rattachée au laboratoire du CERLOM (Centre d'étude et de recherche sur les littératures et oralités du monde), elle mêne actuellement ess recherches de doctorat sur un patrimoine immatériel quechua - le chant poétique wayno- dans la région de Cusco (Sud du Pérou).

Chargée de cours de langue et civilisation quechua à l'INALCO, elle a également travaillé au sein de la section du Patrimoine Culturel Immatériel de l'UNESCO. Actuellement, elle participe aux travaux de recherches sur les archives audiovisuelles dévelopés par le programme ESCOM-FMSH, à travers les projets "Convergence" et "ASA-SHS" - Atelier de Sémiotique Audiovisuelle en Sciences Humaines et Sociales et "Campus-AAR".

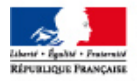

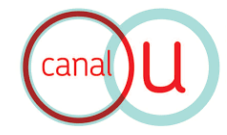

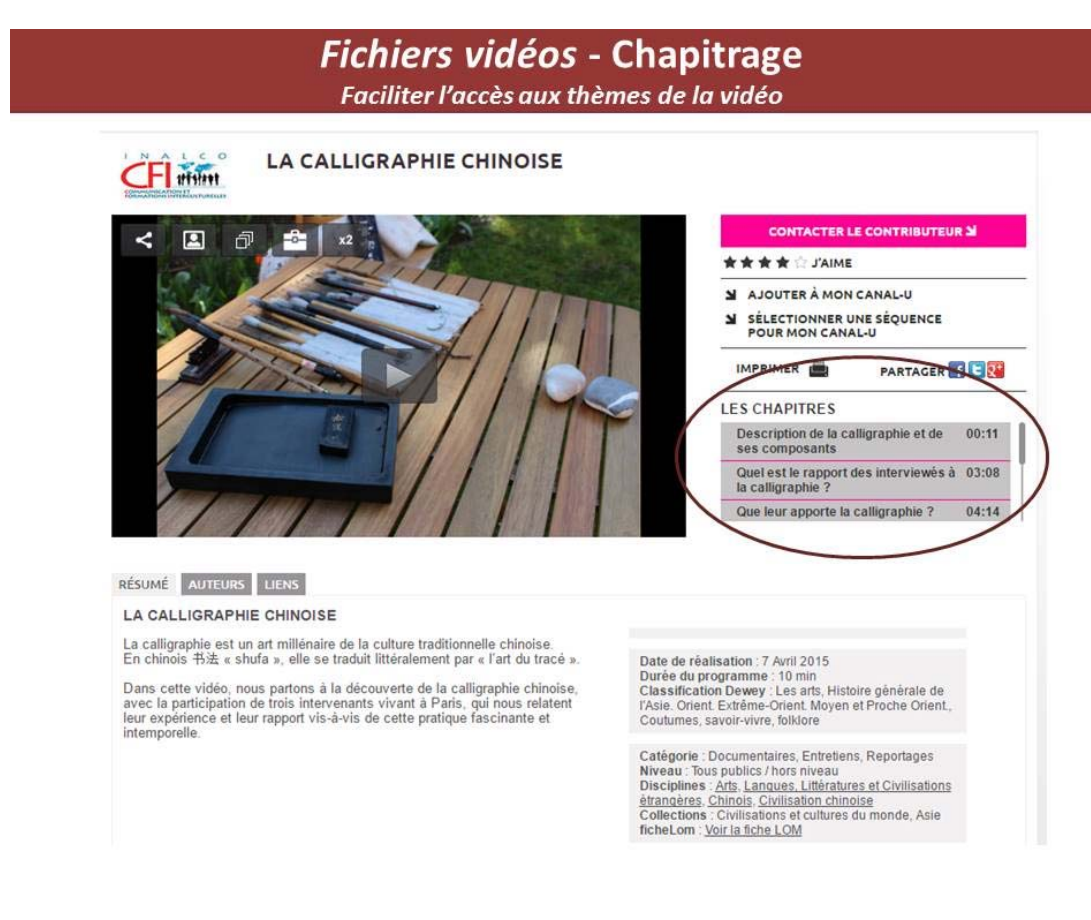

### Fichiers vidéos - Outil d'annotation Insertion de sous-titres et de *liens hypertextes sur la vidéo*

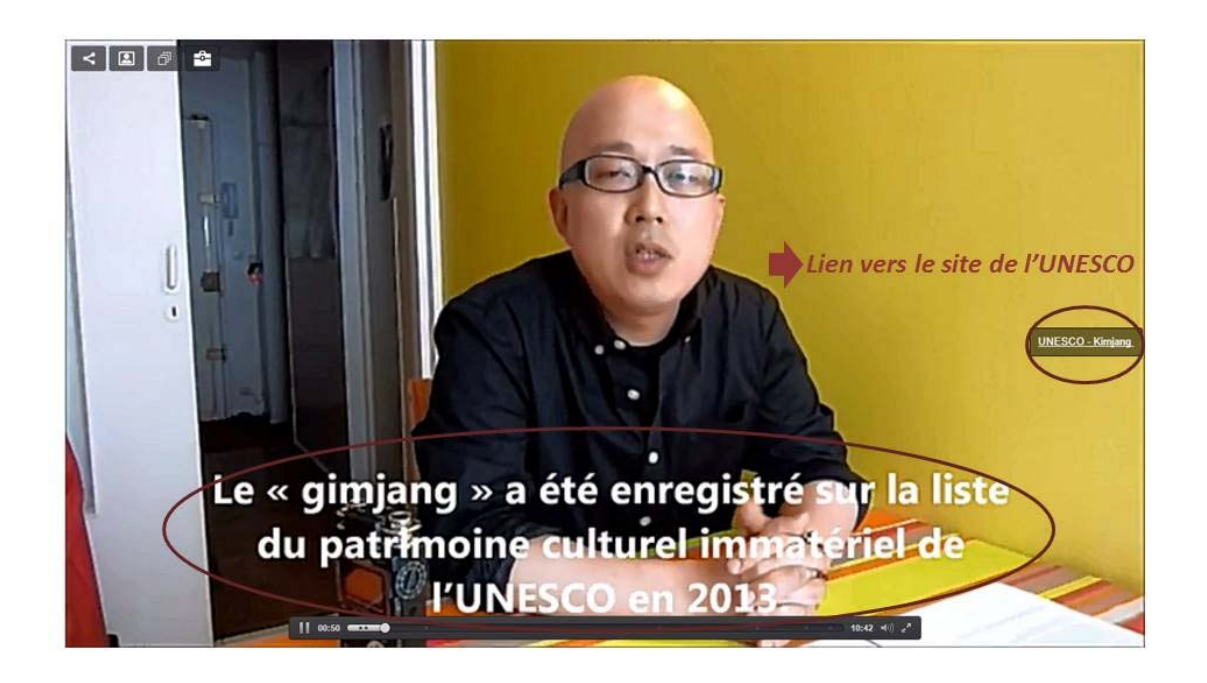

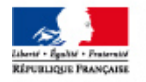

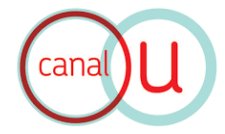

### **Classification et indexation**

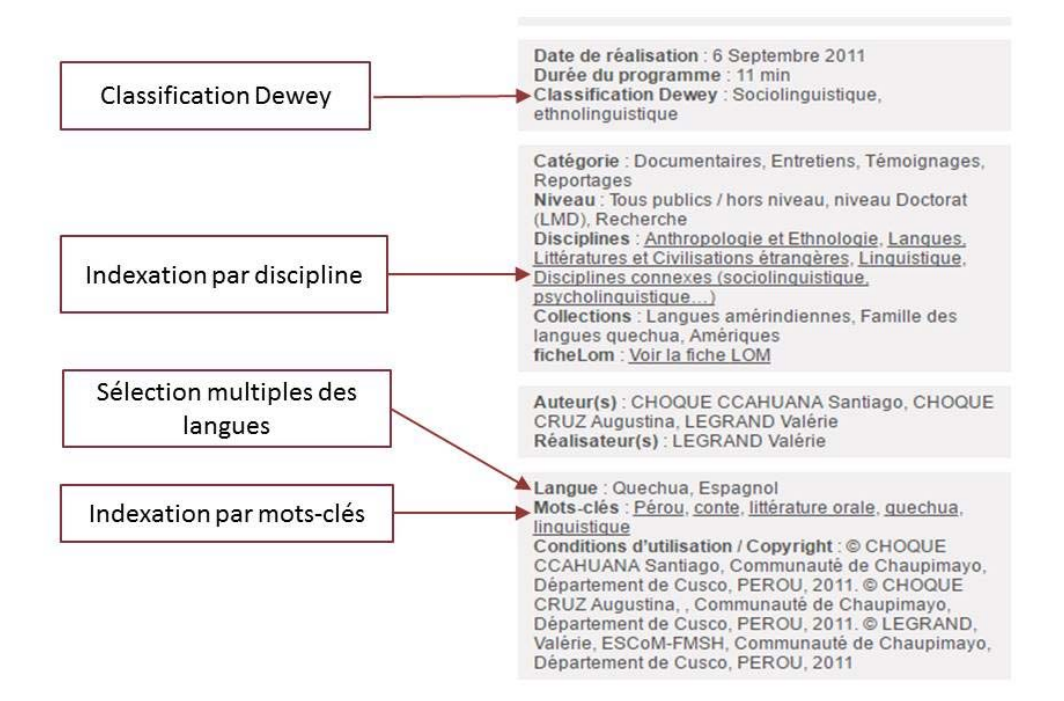

### Edition personnalisée de la publication Ajouts d'onglets supplémentaires: références bibliographiques

RÉSUMÉ AUTEURS AUTOUR DE LA LITTÉRATURE ORALE QUECHUA TRANSCRIPTION ET TRADUCTION

Pour en savoir plus sur la littérature andine en langue quechua:

Auteur : César Itier

Titre : La littérature orale quechua - De la région de Cuzco, Pérou.Collection Paroles en Miroir. Khartala, Paris, 2005.

"Pourquoi le soleil refuse-t-il la main de sa fille-étoile à l'homme qui l'a séduite ? Comment une jeune fille peut-elle ne pas s'apercevoir qu'elle est devenue l'épouse d'un condor ? Pourquoi un renard est-il à l'origine de l'agriculture ? Pourquoi Jésus-Christ est-il sauvé de ses ennemis par un renard, un chat et un puma ? Pourquoi le fils de l'ours perd-il ses forces et son appétit extraordinaires en tuant une âme damnée ? Pourquoi le fils de l'ânesse veut-il être curé ? Ce livre identifie les expériences vécues et partagées qui ont donné forme et sens aux douze récits de littérature orale quechua qui sont ici présentés et traduits. À travers ces textes se font jour les tensions propres à une organisation sociale, celle du monde rural de la région de Cuzco, en même temps que la personnalité et les préoccupations des conteurs. Bergers monolingues des prairies d'altitude ou migrants installés à Cuzco, ceux-ci font vivre, dans des récits pleins de fraîcheur et d'ironie, une tradition littéraire riche et méconnue."

Auteur : Juan Carlos Godenzzi (comp.)' Titre: Tradicion Oral Andina y Amazonica. CBC, Cuzco, 1999.

Ensemble d'articles sur la tradition orale andine et amazonienne:

"Una cultura se construye, vive y se transforma en las interacciones discursivas de sus participantes. Y si se quiere comprender el funcionamiento de una cultura, la clave está en entender sus manifestaciones discursivas: relatos, canciones, proverbios, adivinanzas, testimonios y otras expresiones culturales. La presente publicación reune ve trabajos sobre la tradición oral andina y amazónica. Cada uno de los estudios muestra, de manera explícita, su orientación conceptual y sus procedimientos metodológicos. En su conjunto, contribuyen a revelar nuevos aspectos de la tradición oral. En un contexto multicultural y plunilingüe como el de los países andinos y amazónicos, esta publicación cobra un sentido: constituye una invitación para abrimos al conocimiento del otro y para dar nuevos pasos hacia una convivencia democrática intercultural."

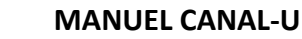

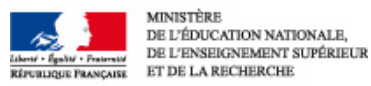

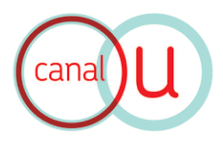

# **INTERFACE UTILISATEUR**

## 1. Créer un compte utilisateur sur Canal-U

- ⇒ Sur la page d'accueil, cliquez sur l'onglet « Mon Compte »
- ⇒ Accès à l'interface de connexion : cliquez sur le bouton « s'inscrire »

| (cana)U              | Rechercher                                           | Flux RSS & Podcests Newsletter Aid |
|----------------------|------------------------------------------------------|------------------------------------|
| Ressources           | → Auteurs → Chaînes                                  | Mon compte                         |
| <u>Accueil</u> > Mor | cartable                                             |                                    |
| Bienvenue dan:       | votre espace Mon Canal-U.                            |                                    |
| *Les champs          | uivis d'un astérisque sont obligatoires.             |                                    |
| Vot                  | e pseudo (nom<br>d'utilisateur) * :                  |                                    |
| Votre                | not de passe * :                                     |                                    |
|                      | DA                                                   | CCES                               |
| Vous avez oubl       | e votre pseudo (nom d'utilisateur) ou mot de passe 2 | _                                  |
| Si vous n'ave        | z de compte "Mon Canal-U" vous pouvez en créer un    |                                    |
| gratuitement         | ci-dessous                                           |                                    |
|                      | S'INS                                                | SCRIRE                             |

Figure 43: Interface de connexion

⇒ Accès à l'interface d'inscription :

|                         |                      |                  |         | Flux R | SS & Podcasts                                                                        | Newsletter Aide                                   |
|-------------------------|----------------------|------------------|---------|--------|--------------------------------------------------------------------------------------|---------------------------------------------------|
|                         |                      | Rechercher       |         |        | Dent - Jack - Dented<br>Birmary Theorem                                              | fondation<br>maison des<br>sciences<br>de l'homme |
|                         |                      |                  |         |        | DEL TORI CONTROL D'ALTRONOMI,<br>DE L'UNICOMMENSI D'ALTRONOMIA<br>ET DELLA ARCARIZIO |                                                   |
| ->- Ressources          | Auteurs              | → Chaînes        |         |        | -6- Mon c                                                                            | ompte                                             |
| <u>Accueil</u> > Mon ca | rtable               |                  |         |        |                                                                                      |                                                   |
| *Les champs suivi       | s d'un astérisque so | nt obligatoires. |         |        |                                                                                      |                                                   |
| Pseudo (nom d'          | utilisateur) *<br>:  |                  |         |        |                                                                                      |                                                   |
| Vot                     | re e-mail * :        |                  |         |        |                                                                                      |                                                   |
| Votre mot               | de passe * :         |                  |         |        |                                                                                      |                                                   |
| Con                     | firmation * :        |                  |         |        |                                                                                      |                                                   |
| V                       | otre nom * :         |                  |         |        |                                                                                      |                                                   |
| Votre                   | prénom * :           |                  |         |        |                                                                                      |                                                   |
| Votr                    | e activité * : Ens   | eignant          | •       |        |                                                                                      |                                                   |
| Ve                      | otre thème :         |                  | •       | 19     |                                                                                      |                                                   |
|                         |                      |                  | VALIDER |        |                                                                                      |                                                   |

Figure 44 : Interface d'inscription

<sup>35</sup> 

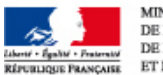

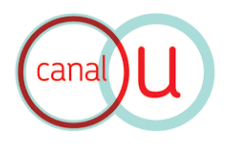

# 2. Le moteur de recherche

Fonctionnalités : le moteur de recherche permet de :

- Visualiser la catégorie de document audiovisuel : conférence, documentaire....
- Trier les résultats par pertinence, par date, par durée du programme
- Réduire le nombre de résultats grâce à un affinage par thématique, cursus, catégorie de document, auteur et contributeur
- Visualiser grâce à un bandeau vert le « label UNT »

# 3. Le player

Fonctionnalités : le player propose :

- La visualisation du séquençage dans la time line
- Un bouton « menu » permettant de visualiser la biographie de l'auteur, de partager la vidéo (code embed ou par mail), découvrir les vidéos de la même collection, de contacter le contributeur
- La possibilité de pointer et sélectionner des passages de la vidéo grâce à la fonctionnalité « Mon Canal-U »

# 4. Le cartable « Mon Canal-U »

- ⇒ Le "cartable" permet de conserver et de partager une sélection de vidéos selon le même principe que la gestion des favoris dans un navigateur internet.
- ⇒ Pour cela il faut créer un dossier, dans lequel on pourra mettre une ou plusieurs vidéos.
- ⇒ On peut créer plusieurs dossiers dans son cartable.
- Si on utilise le bouton « ajouter le chapitre à Mon Canal-U », le time code de lecture est enregistré et vous pouvez nommer le moment ainsi choisi.
- Il est ensuite possible de consulter son cartable (ou celui de quelqu'un d'autre) en saisissant son nom de famille dans le champ "nom" de la zone "Mon Canal-U".

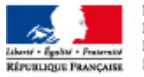

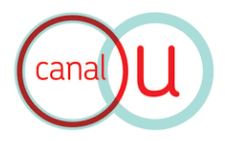

# **CREDITS**

# • Chef de projet

Damien POIVET Ingénieur de recherche - <u>Projet Canal-U</u> FMSH, Paris <u>Contact</u> : dpoivet@msh-paris.fr

# • Conception et rédaction

# Valérie LEGRAND Anthropologue - <u>Archive PCIA Patrimoine Culturel Immatériel Andin</u> Enseignante – <u>Filière Communication et Formation Interculturelles</u> INALCO, Paris <u>Contact</u> : vlegrand14@yahoo.com